# Le défi UX de Nathalie Épisode 6 : Hermès - 12/02/2024

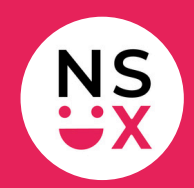

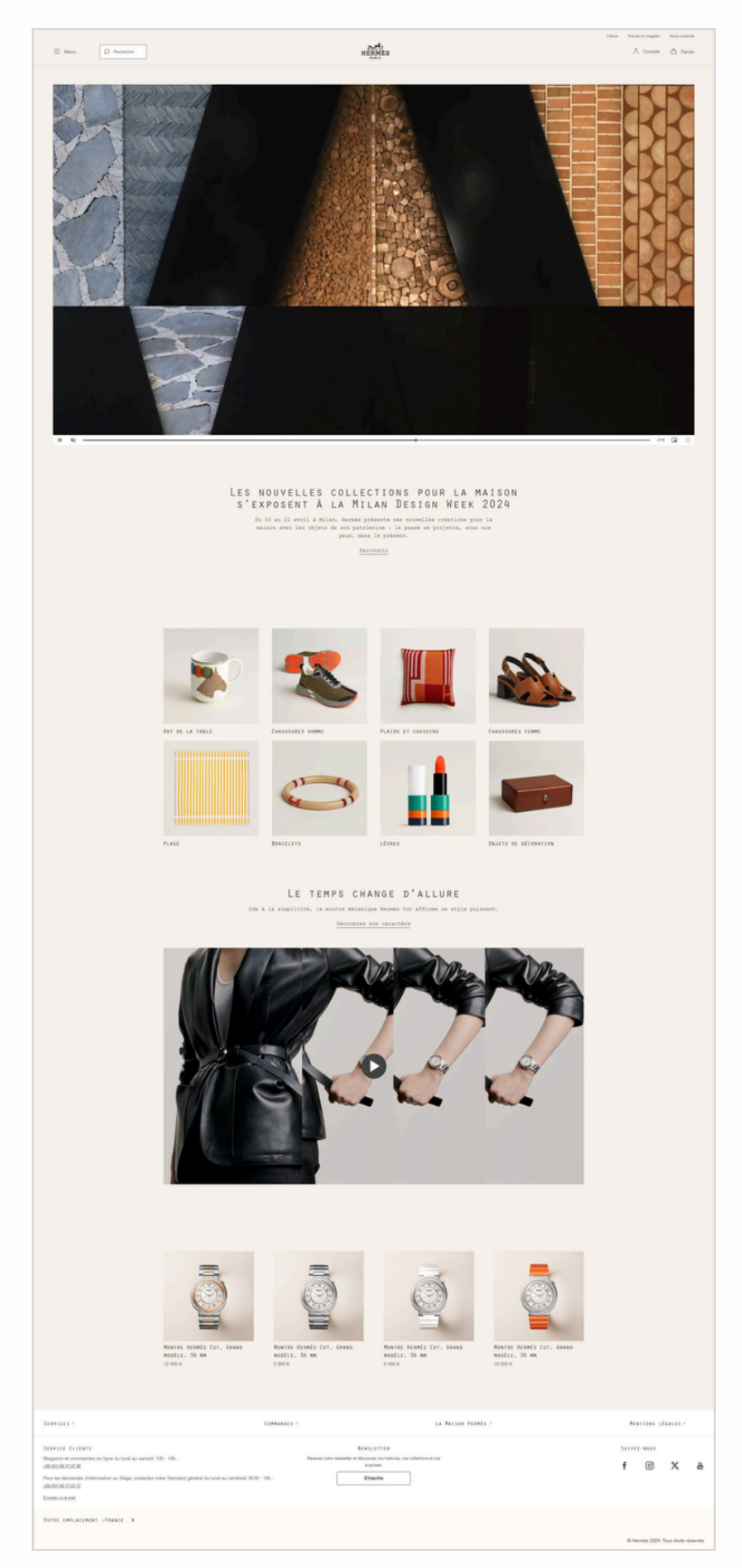

#### www.hermes.com

www.365joursdux.com

www.nathaliescottux.com

Page 1/3

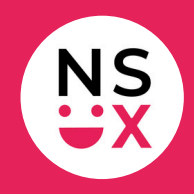

Note : cette liste n'est pas exhaustive, mais le défi ne dure que 10 minutes !

# **Bonnes pratiques**

- 1. Affichage d'un sticky header au scroll.
- Au clic sur *Rechercher*, le focus est fait dans le champ de saisie.
  L'utilisateur peut alors saisir du texte directement sans cliquer dans le champ.
- 3. Lors de la saisie dans le moteur de recherche, affichage du nombre de résultats sur un mot-clé précis.
- 4. Le son de la vidéo est coupé par défaut et un picto permet à l'utilisateur de l'activer quand il le souhaite.
- 5. L'existence du bouton *Haut de page* permet à l'utilisateur de remonter tout en haut de la page plus rapidement.

# Suggestions d'amélioration (1/2)

- 1. Accès au site : revoir les règles de sécurité pour simplifier l'accès au site.
- 2. **Header :** mettre de la couleur sur les éléments cliquables pour les identifier plus rapidement.
- 3. **Header :** afficher un changement graphique lors du passage de la souris sur chaque lien.
- 4. Logo: l'afficher à gauche.
- 5. **Barre d'outils :** ajouter des pictos devant les libellés *France*, *Trouver un magasin* et *Nous contacter*.
- 6. **Barre d'outils :** pour le choix du pays, ajouter un drapeau devant le libellé.
- 7. Barre d'outils : grossir la police.
- 8. **Moteur de recherche :** mettre de la couleur sur les éléments cliquables pour les identifier plus rapidement.
- Moteur de recherche : la croix dans le champ de saisie est généralement utilisée pour supprimer le texte saisi en un clic alors qu'ici, elle ferme la recherche. Trouver une autre solution.

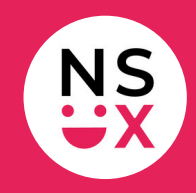

# Suggestions d'amélioration (2/2)

- 10. **Burger menu :** le remplacer par une barre de navigation pour que les rubriques soient visibles en permanence.
- 11. **Hero section :** appliquer les conventions efficaces de ma formation.
- 12. **Les trésors du faubourg :** afficher un effet visuel lors du passage de la souris sur chaque élément cliquable.
- 13. **Vidéo :** afficher la barre de commandes au-dessus de la ligne de flottaison.
- 14. **Newsletter :** ajouter un champ de saisie directement dans la page pour que l'inscription puisse être réalisée en un clic.
- 15. **Zone de contenu :** afficher un titre de bloc pour rester homogène, simplifier la compréhension à l'utilisateur et optimiser le SEO.
- 16. Footer : aligner les textes à gauche.
- 17. **Footer :** agrandir les colonnes pour une meilleure répartition des textes.
- 18. Footer : supprimer le logo.
- 19. **Toute la page :** limiter les majuscules à la première lettre d'une phrase.

### Articles pour mieux comprendre mes suggestions

- La fin du burger menu sur desktop
- <u>Pourquoi mettre le logo à gauche sur un site ?</u>
- Pourquoi faut-il bannir les majuscules sur un site ?